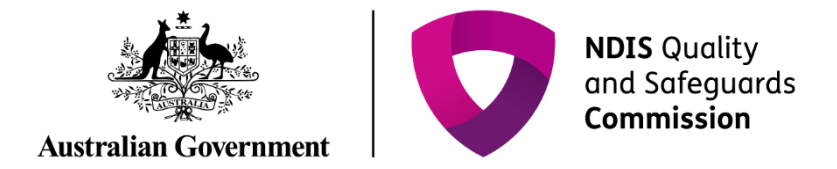

# **Attach audit documents**

Quick Reference Guide - Auditor

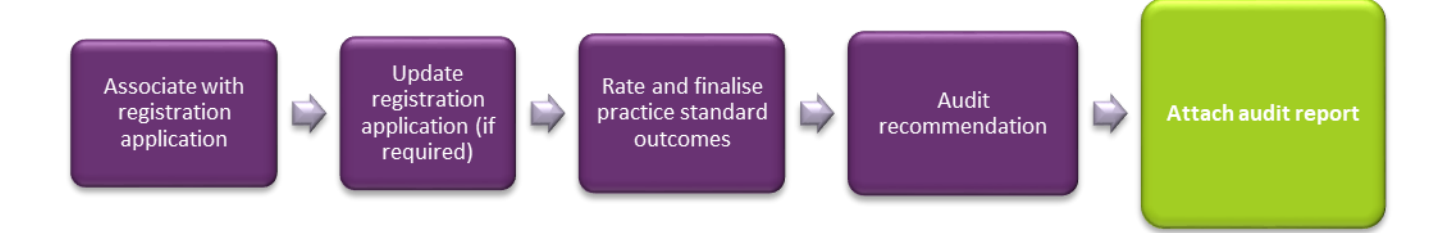

This guide demonstrates how to attach audit documents.

## Attach audit documents

1. Log into NDIS Commission Portal.

| NDIS Quality<br>and Safeguards<br>Commission            | Switch to myplace     Logour       |
|---------------------------------------------------------|------------------------------------|
| Home Application - Registration - Organisation - Task - |                                    |
| AND CONTRACT ON CONTRACTOR                              |                                    |
| My applications                                         | My registrations                   |
| My organisation                                         | Tasks                              |
|                                                         | Number of tasks awaiting action: 0 |

2. Select Application then Application list Or Application Search.

| ***  |                  | Commission     |                    |            |
|------|------------------|----------------|--------------------|------------|
| lome | Application 👻    | Registration + | Organisation 👻     | Task 👻     |
|      | Application list |                |                    |            |
| W    | Application sear | ch             |                    |            |
|      |                  |                | Mv ar              | plications |
|      |                  |                | ing a <sub>i</sub> | pileations |
|      |                  |                |                    |            |
|      |                  |                |                    |            |
| -    |                  |                |                    |            |
|      |                  |                | My or              | ganisation |
|      |                  |                |                    |            |
|      |                  |                |                    |            |

3. Select **view** to open the application.

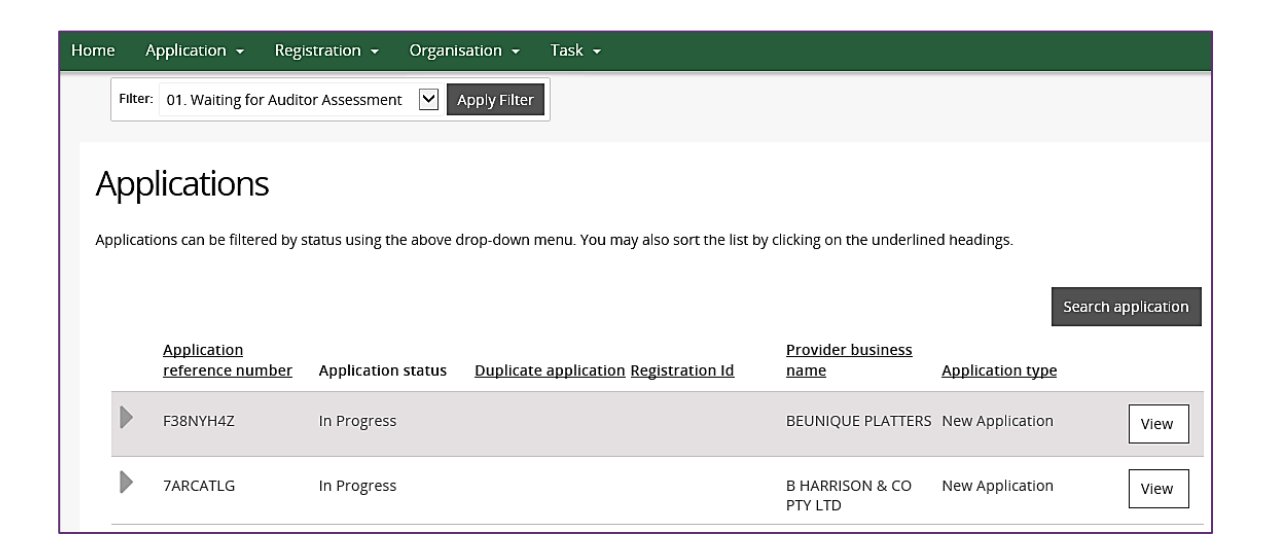

The application opens.

#### Under the Action heading in the left hand side menu, select Attachments.

| Action        |  |
|---------------|--|
| Tasks         |  |
| Notes         |  |
| Attachments   |  |
| Notifications |  |
|               |  |

#### Select add attachment.

| Attachments *req |  |         |               |               |      |             |                         |
|------------------|--|---------|---------------|---------------|------|-------------|-------------------------|
|                  |  | Name    | Document type | Date uploaded | Туре | <u>Size</u> | PAdd attachment         |
|                  |  | Receipt |               | 25/05/2018    | pdf  | 147,276     | FMWFOFMS_ADMIN Actions- |
|                  |  |         |               |               |      |             |                         |

4. A pop up window will appear, allowing you to select the document to be attached from your computer.

| Attachments                                               |                              |               |             |        |            |                      |             |      | * requi       |
|-----------------------------------------------------------|------------------------------|---------------|-------------|--------|------------|----------------------|-------------|------|---------------|
|                                                           |                              |               |             |        |            |                      |             | PAC  | id attachment |
| Name                                                      | Document type                | Date uploaded | <u>Type</u> |        | Size       | U                    | ploaded by  |      |               |
| Receipt                                                   |                              | 25/05/2018    | pdf         |        | 147,276    | FI                   | MWFOFMS_A   | DMIN | Actions       |
| Choose File to Upload                                     |                              |               |             |        |            |                      | ×           |      |               |
| $\leftarrow \rightarrow \cdot \cdot \uparrow$ 🖬 > This PC | <ul> <li>Pictures</li> </ul> |               |             |        | ≠ Ö Search | Pictures             | م           |      |               |
| Organise 🔻 New folder                                     |                              |               |             |        |            |                      |             |      |               |
|                                                           |                              |               |             |        |            |                      |             |      |               |
|                                                           |                              |               |             | N.H.S. |            |                      |             |      |               |
|                                                           |                              |               | 200 9M      |        |            |                      |             |      |               |
| Desktop                                                   |                              |               | 2827 F MI   |        |            |                      |             |      |               |
| Documents                                                 |                              |               |             |        |            |                      |             |      |               |
| - Downloads                                               |                              |               |             |        |            |                      |             |      |               |
| Music     Pictures                                        |                              |               |             |        |            |                      |             |      |               |
|                                                           |                              |               |             |        |            |                      |             |      |               |
| v                                                         |                              |               |             |        |            |                      |             |      |               |
| File name:                                                |                              |               |             |        | ~ Custo    | m Files (*.dib;*.gif | ;*.jpg;*. ~ |      |               |
|                                                           |                              |               |             |        | Op         | pen 🔽 🤇              | Cancel      |      |               |

5. Complete the **attachment details** and select the correct **document type**.

| Adding attachmer               | nt details             | х              |
|--------------------------------|------------------------|----------------|
| Select the file to be uploaded |                        |                |
|                                |                        | * required     |
|                                | Name:*                 |                |
|                                | Document number 1      |                |
|                                | Document type:*        |                |
|                                | Authorisation Document |                |
|                                | Description:           |                |
|                                | Signed document        |                |
| Discard changes and close      |                        | Save and close |

Please Note: Auditors should use the following naming convention when adding documents.

### Registration/Application ID\_Provider short name\_Audit report

| Registration /Application ID | Provider short name   | Provider audit response  |
|------------------------------|-----------------------|--------------------------|
| registration/Application iD_ | FIOVILLEI SHOIL HUIHE | FIOVILLEI UUUILTESPOIISE |

|            | Commission                     | Any other interim action     | ^ |                         |
|------------|--------------------------------|------------------------------|---|-------------------------|
| -          | Registration - Organisatior    | Any other relevant materials |   |                         |
|            |                                | Authorisation Document       |   |                         |
| ٩F         | Adding attachment              | Behaviour support plan       |   | х                       |
| n P<br>w / |                                | Capacity assessment          | - |                         |
| S5:        | Select the file to be uploaded | Certificate of Registration  |   |                         |
| a d        |                                | Changes to staffing          |   | * required              |
|            |                                | Client risk plan             |   | 1100 Aug - Cerc Cerclar |
|            |                                | Communication profile        |   |                         |
|            |                                | Complaints management        |   |                         |
|            |                                | Consents                     | ~ |                         |
|            |                                | Please Select                | • |                         |
|            |                                | Description:                 |   |                         |
|            |                                |                              |   |                         |
|            |                                |                              |   |                         |
| stic       | Discard changes and close      |                              |   | Save and close          |

6. Select **save and close** to keep changes.

7. The document can now be seen on the **Attachments** screen. You can download the document, by selecting **Actions** and clicking **Download**.

| ļ | Attachments |                   |                           |               |             |         |                    |               |
|---|-------------|-------------------|---------------------------|---------------|-------------|---------|--------------------|---------------|
|   |             |                   |                           |               |             |         | PAC                | ld attachment |
|   |             | Name              | Document type             | Date uploaded | <u>Туре</u> | Size    | <u>Uploaded by</u> |               |
|   | ▶           | Document number 1 | Authorisation<br>Document | 25/06/2018    | docx        | 12,642  | BL_GU119748        | Actions       |
|   |             | Receipt           |                           | 25/05/2018    | pdf         | 147,276 | FMWFOFMS_ADMIN     | Actions+      |